If you are using Chrome, you will probably encounter this screen when trying to fill out the application. Here is what you need to do to get to the correct page.

| 🖉 🖸 Brooke Baa | rstad - O 🗴 🕐 🗅 Aeries.Net 👘 🗴 🕐 🗅 Ernest Righetti High 🔺 🗅 images.pcmac.org/S 🛪 📃                                                                                                    |                |
|----------------|----------------------------------------------------------------------------------------------------|----------------|
| ← → C fi       | 🗈 images.pcmac.org/SiSFiles/Schools/CA/SMJUHSD/ErnestRighettiHigh/Uploads/Forms/AVID%202015%20Application1.pdf                                                                                                    | ≣ ☆ ≡          |
| *              | Definition of the set of the set of the s |                |
|                |                                                                                                    | ▲ (+)) 2:34 PM |

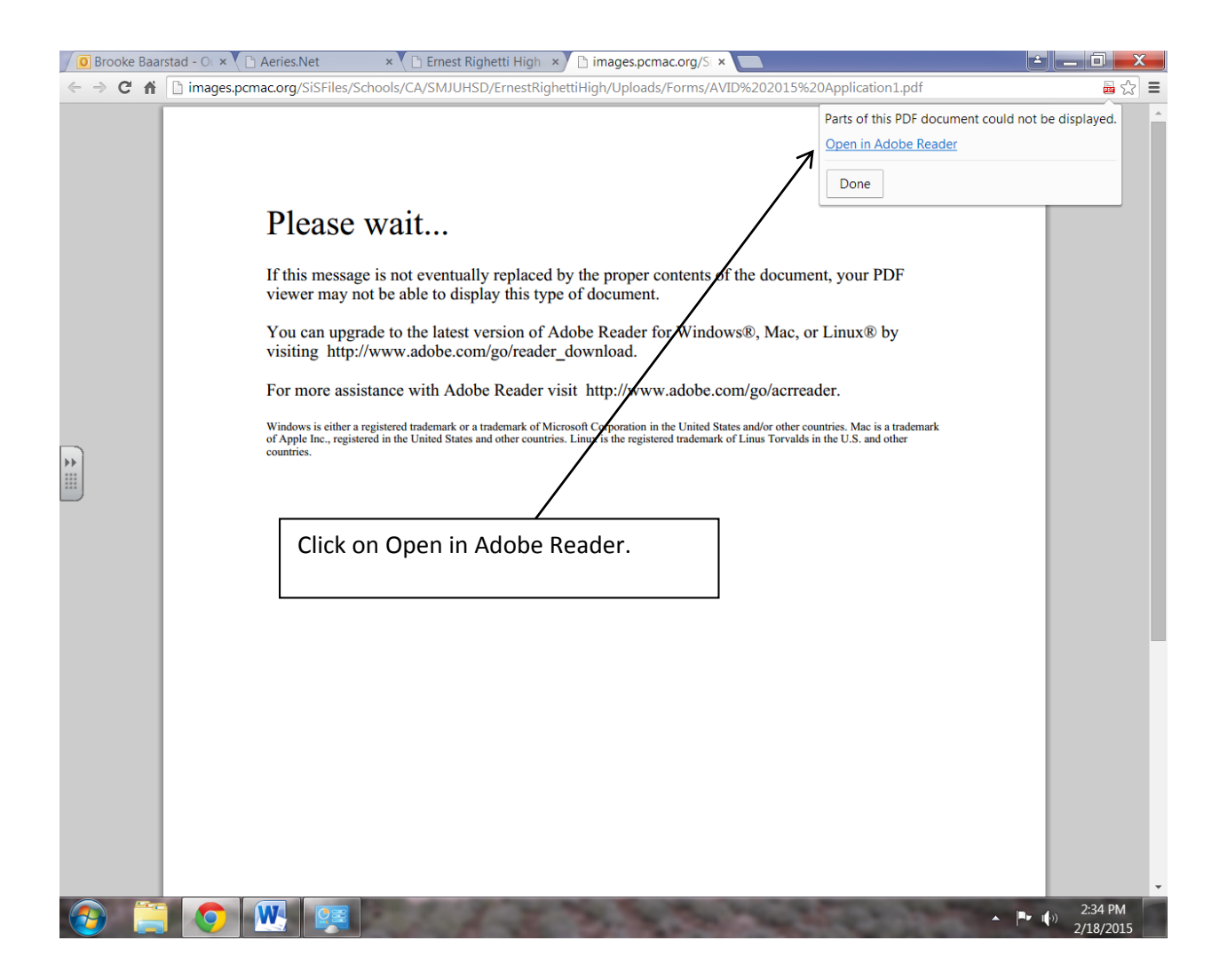

You are getting closer, but there is still one more battle to overcome as Google and Microsoft duke it out!

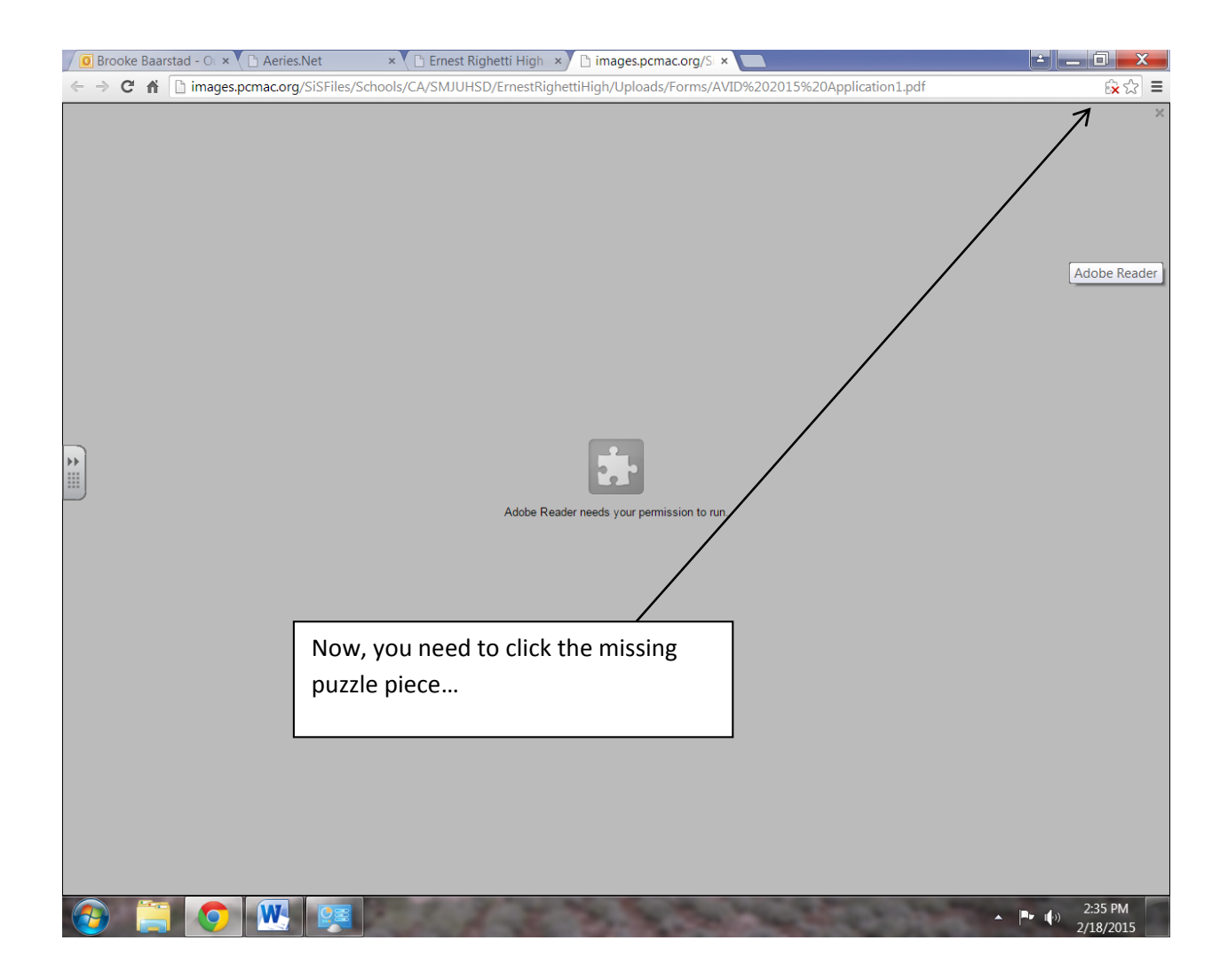

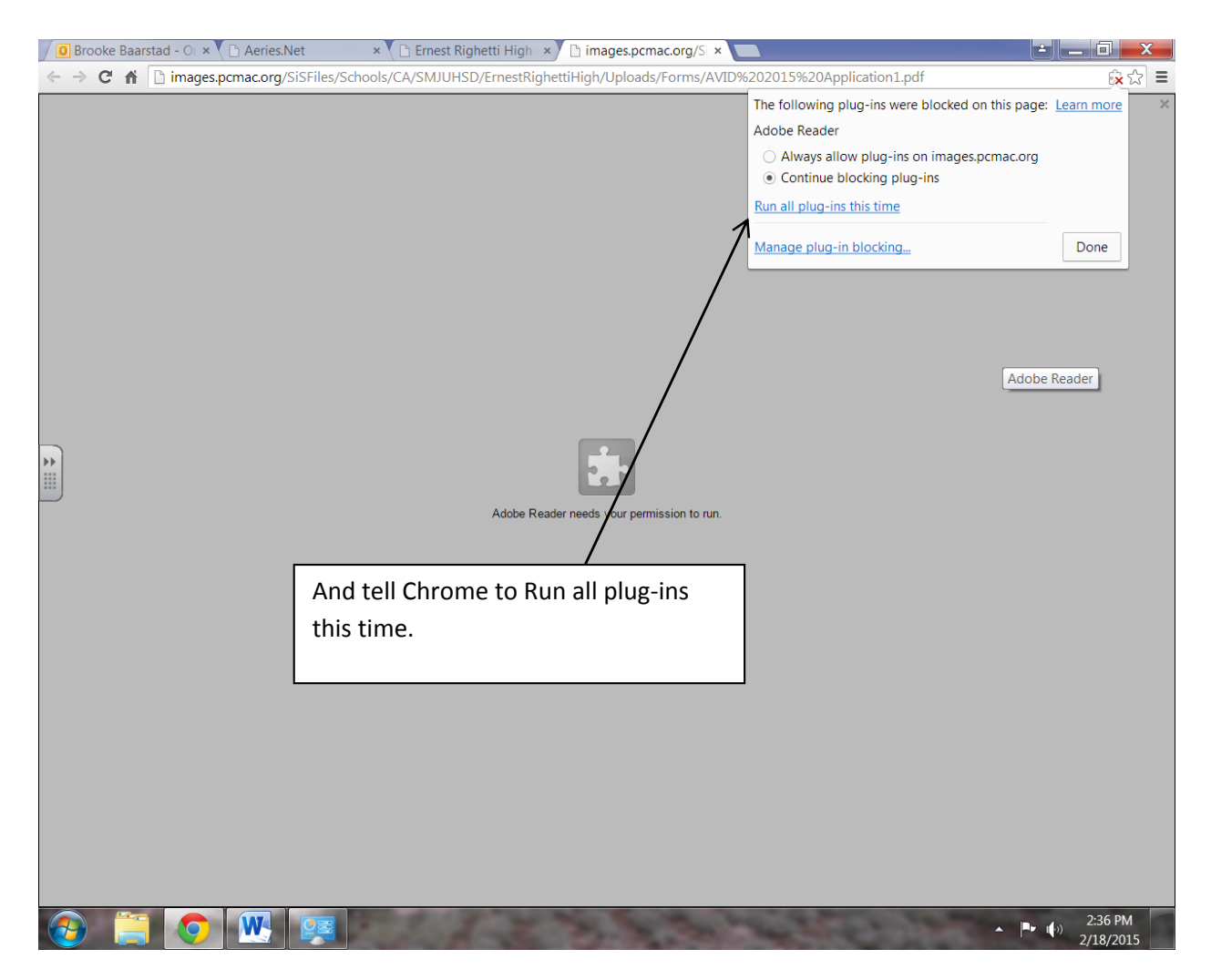

And you should be good to go!

| 🖉 Brooke Baarstad - O: × 🕐 Aeries.Net 🛛 × 🖒 Ernest Righetti High 💉 🗅 images.pcmac.org/S: × 🛄                          |                                                                             |                                                                                                    |                  |                      |                       |                       |                         |                  |              |                        |            | _ 0 <u>_ x _</u>    |                                                                                   |                                                  |                      |
|----------------------------------------------------------------------------------------------------|-----------------------------------------------------------------------------|----------------------------------------------------------------------------------------------------|------------------|----------------------|-----------------------|-----------------------|-------------------------|------------------|--------------|------------------------|------------|---------------------|-----------------------------------------------------------------------------------|--------------------------------------------------|----------------------|
| ← → C ↑ Dimages.pcmac.org/SiSFiles/Schools/CA/SMJUHSD/ErnestRighettiHigh/Uploads/Forms/AVID%202015%20Application1.pdf |                                                                             |                                                                                                    |                  |                      |                       |                       |                         |                  |              |                        |            |                     |                                                                                   |                                                  |                      |
| J                                                                                                    | 🔁 🖉                                                                         | Ŷ                                                                                                    |                  | e                    |                       |                       | • 1 /                   | 2   🕘 🤅          | 107%         | • 🗄 🛱                  |            | ₽                   | Tools                                                                             | Fill & Sign                                      | Comment              |
|                                                                                                    | Please fill out the following form. You can save data typed into this form. |                                                                                                    |                  |                      |                       |                       |                         |                  |              |                        |            | ▼ Fill & Sign Tools |                                                                                   |                                                  |                      |
|                                                                                                    | Student N                                                                   | AVID Application                                                                                                    |                  |                      |                       |                       |                         |                  |              |                        |            | AVID'               | <ul> <li>T Add Text</li> <li>✓ Add Checkmark</li> <li>✓ Place Initials</li> </ul> |                                                  |                      |
| Ĩ                                                                                                    | Mailing Ac                                                                  | dress                                                                                                    |                  |                      |                       |                       |                         |                  |              | Zip Code               |            |                     |                                                                                   | Place Signat     Send or Collect     Washwith Co | ture<br>t Signatures |
|                                                                                                    | Phone Nu                                                                    | nber                                                                                                    | The              |                      |                       |                       | . h                     | in the taut have | Current Scho |                        |            |                     |                                                                                   | Work with Ce                                     | rtificates           |
|                                                                                                    | Describe<br>What is t<br>What pe                                            | Describe who lives in your household.<br>What is the highest level of education that each of your parents/guardians earned? What does your family value? |                  |                      |                       |                       |                         |                  |              |                        |            |                     |                                                                                   |                                                  |                      |
|                                                                                                    | Describe                                                                    | an ob                                                                                                    | ostacle          | e or hard            | dship th              | at you h              | ave overcom             | e and how it h   | nas impacted | l your life.           |            | ac                  | .c                                                                                |                                                  |                      |
|                                                                                                    | Why do                                                                      | /ou w                                                                                                    | ant to           | go to c              | ollege?               |                       |                         |                  |              |                        |            |                     |                                                                                   |                                                  |                      |
|                                                                                                    | Do your                                                                     | paren                                                                                                    | ts war           | nt you to            | o go to o             | college?              | Why? (Pleas             | e discuss with   | i your paren | ts.)                   |            |                     |                                                                                   |                                                  |                      |
|                                                                                                    | What kir<br>activities                                                      | d of e<br>do yo                                                                                                    | xtracu<br>ou pla | ırricular<br>n to do | ractiviti<br>during l | es (clubs<br>high sch | s, sports, yout<br>ool? | h group, com     | munity servi | ce, etc.) are you curr | rently inv | olved in? Wł        | nat                                                                               |                                                  |                      |
| 6                                                                                                    |                                                                             | 0                                                                                                    |                  | W                    |                       |                       | 200                     |                  | -            | -                      |            |                     | - and                                                                             | · •                                              | 2:37 PM<br>2/18/2015 |